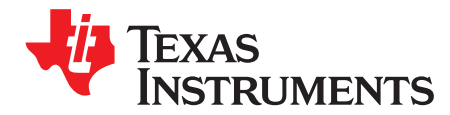

# Using the bq78350-R1

Matt Sunna

# ABSTRACT

This application report contains a variety of information to assist the user in configuring the bq78350-R1 Battery Management Controller and bq769x0 Analog Front End (AFE) protection devices.

#### Contents

| 1 | Introd | uction                                                  | . 1 |
|---|--------|---------------------------------------------------------|-----|
| 2 | Basic  | Configuration                                           | . 2 |
|   | 2.1    | Cell Connectivity                                       | . 3 |
|   | 2.2    | Measurement System                                      | . 3 |
|   | 2.3    | Gas Gauging                                             | . 6 |
| 3 | Basic  | Features                                                | 12  |
|   | 3.1    | Configuring the Protection                              | 12  |
|   | 3.2    | Configuring the Charge Algorithm                        | 12  |
|   | 3.3    | Configuring Display                                     | 14  |
| 4 | Adva   | nced Features                                           | 18  |
|   | 4.1    | How to Use Host GPIO Functions                          | 18  |
| 5 | Prepa  | ring for Production                                     | 18  |
| 6 | Troub  | leshooting Tips                                         | 19  |
|   | 6.1    | Minimizing Leakage Current When Protection FETs are Off | 19  |
|   | 6.2    | Gauging Error Tips                                      | 19  |
|   | 6.3    | Data Flash Changes are not Affecting Device Operation   | 19  |
|   |        |                                                         |     |

## Trademarks

All trademarks are the property of their respective owners.

# 1 Introduction

The bq78350-R1 Li-Ion and LiFePO4 fuel gauge and battery management controller and bq769x0 Analog Front End (AFE) Protection devices are used as a chipset for a wide variety of cell combinations and applications. This chipset can have a wide range of features enabled, although the chipset requires only a few for the device to operate correctly.

The following are four key documents that need to be available to the application note reader:

- 1. bq78350-R1 Data Sheet (DS), SLUSCD0
- 2. bq78350-R1 Technical Reference Manual (TRM), SLUUBD3
- 3. bq76920, bq76930 and bq76940 Data Manual (DM), SLUSBK2
- 4. bq76920 EVM User Guide (UG), SLVU924 or bq76930 and bq76940 EVM User Guide (UG), SLVU925

This document uses the bq78350/bq769x0 Evaluation Module (EVM) and associated Texas Instruments Battery Management Studio (bqSTUDIO) evaluation software as the reference, unless noted otherwise. There is an expectation that the reader be familiar with EVM and bqSTUDIO software. The Battery Management Studio (bqSTUDIO) graphical user interface is shown in Figure 1.

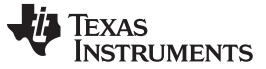

#### **Basic Configuration**

www.ti.com

| 🔇 Registers                  | 🖘 Data Memor       | y ሯ Commands 🔍              | Calibra    | tion bq       | 78350        | _R1 🍯      | Adva 🖁 | nced Co         | mm SM                | в 👗          | Chemis        | try 📗    | Firmw | are      | GPCP | Packager                   | V 🌄                   | /atch 皆 | Data         | Graph   | Erro     | ors  |                 |           |   |
|------------------------------|--------------------|-----------------------------|------------|---------------|--------------|------------|--------|-----------------|----------------------|--------------|---------------|----------|-------|----------|------|----------------------------|-----------------------|---------|--------------|---------|----------|------|-----------------|-----------|---|
| 🖻 🎙 Battery M                | lanagement Studio  | Perspective                 |            |               |              |            |        |                 |                      |              |               |          |       |          |      |                            |                       |         |              |         |          |      |                 |           |   |
| 🖋 DashBoard                  | ~                  | Segisters                   |            |               |              |            |        |                 |                      |              |               |          |       |          |      |                            |                       |         |              |         |          |      | 🗳 Commands 🛛    | -         |   |
| Auto Refresh is              | s ON - Click to Tu | Registers                   |            |               |              |            |        |                 |                      |              |               |          |       |          |      |                            | Label                 | here    | Start Los    | • •     | Can Ref  | C    | Commands        |           |   |
| bqStudio Versio              | n: 1.3.80          | -                           |            |               |              |            |        |                 |                      |              |               |          |       |          |      |                            |                       |         | Start Log    | 9 5     | curr ner | rean | 2 DEVICE NUR    | MBER      | ^ |
| Λ                            |                    | Registers                   |            |               |              |            |        |                 |                      |              |               |          |       |          |      |                            |                       |         |              |         |          |      |                 | ON        |   |
|                              | EV2400             |                             |            |               |              |            |        |                 |                      |              |               |          |       |          |      |                            |                       |         |              |         |          |      | W HW_VERSI      | ON        |   |
|                              | Version:0.18       | Name                        | Val        | ue Un         | its L        | og Sca     | n 🔨    | Name            |                      |              | Value         | Units    | Log   | Scan 🔺   | Nam  | ne                         |                       | Val     | ue Ur        | nits Lo | g Scan   | ^    | FW_VERSI        | ON        |   |
|                              |                    | Remaining Cap. Ala          | 0x07<br>30 | 01 he<br>0 m/ | ex e<br>Ah f | A A        |        | Run tin         | arge Cap<br>ne To Em | acity<br>pty | 2550<br>65535 | mAh      | V     | V        | EC   | ell 7 Volta<br>ell 8 Volta | ige<br>ige            | 320     | 96 m         | IV P    | V        |      | FW_BUIL         | D         |   |
|                              | SMB                | Remaining Time Ala          | 10         | ) m           | in F         | 9 9<br>9 9 |        | Average Average | je Time to           | E            | 65535         | min      | N     | R        | EC   | ell 9 Volta<br>ell 10 Vo   | ige<br>tage           | 319     | )2 m         | V P     | N<br>N   |      | CHEM_II         | D         |   |
|                              |                    | At Rate Time To Full        | 655        | 35 m          | in E         | 2 P        |        | Chargi          | ng Currei            | nt           | 900           | mA       |       | P        | EC.  | ell 11 Vol                 | lage                  | 320     | )4 m         | V P     | R        |      | SHUTDOV         | WN        |   |
| $\sim$                       | 5-70250 D4         | At Rate Time To Em          | 655        | 35 m          | in E         | 7 7<br>7 7 |        | Chargi          | ng Voltag<br>Count   | le           | 53300<br>0    | mV<br>-  | V     | V        | EC   | ell 12 Vo<br>ell 13 Vo     | tage<br>tage          | 320     | )1 m<br>)2 m | N N     | 2        |      | PCHG FET TO     | OGGLE     |   |
| 1 30 m                       | 1e9h 2 01          | Temperature                 | 25         | 5 d           | e F          | <b>v v</b> |        | Pendir          | g EDV                |              | 0             | mV       |       | R        | ■C   | ell 14 Vo                  | tage                  | 0       | m            | V P     |          |      |                 | CCLE      |   |
|                              | Addr: 0x17         | Voltage                     | 416        | 09 m          | V            |            |        | State of        | of Health            |              | 100           | %        |       | R .      | EC.  | ell 15 Vo                  | tage                  | 0       | m            |         |          |      | * CHG_FET_TO    | GGLE      |   |
| Y                            | 25.5 deaC          | Current     Average Current | 0          | m             |              | ~ ~        |        |                 | Voltage              |              | 3199          | mV<br>mV | V     | R        |      | S1 Temp                    | il voltagi<br>araturo | 25      | 2 m<br>2 d   |         | v<br>V   |      | DSG_FET_TO      | GGLE      |   |
| v                            |                    | Max Error                   | 10         | 0 9           | 6 6          | <b>v v</b> | ~      | Cell 3          | Voltage              |              | 3197          | mV       |       | <b>v</b> | · IT | S2 Temp                    | erature               | 25      | 5 d          | le 🖻    |          | ~    | FET_EN          |           |   |
|                              |                    | Bit Registers               |            |               |              |            |        |                 |                      |              |               |          |       |          |      |                            |                       |         |              |         |          |      | LIFETIME_       | EN        |   |
| 41608                        |                    | Name                        | Value      | Log           | Scan         | Bit15      | Bit14  | Bit13           | Bit12                | Bit11        | Bit10         | Bit9     | Bit8  | Bit7     | Bit6 | Bit5                       | Bit4                  | Bit3    | Bit2         | Bit1    | Bit0     | •    | LT RESE         | т         |   |
| _mV                          |                    | Battery Mode                | 0x6        | P             | V            | CapM       | ChgM   | AM              | RSVD                 | RSVD         | RSVD          | PB       | CC    | CF       | RSVE | RSVE                       | RSVD                  | RSVD    | RSVD         | PBS     | ICC      |      |                 |           |   |
|                              |                    | Battery Status              | 0x0        | P             |              | OCA        | TCA    | RSVD            | OTA                  | TDA          | RSVD          | RCA      | RTA   | INIT     | DSG  | FC                         | FD                    | EC3     | EC2          | EC1     | EC0      |      | LI_FLUSI        | H         |   |
| A CONTRACTOR OF THE OWNER    |                    | Operation Status A          | 0x0        | P             | •            | SLE        | XC     | XD              | PF                   | SS           | SDV           | SEC1     | SEC0  | RSVD     | RSVE | SAFE                       | HCF                   | PC      | DSG          | CHG     | PRES     |      | LT TEST         | Г         |   |
| E A                          |                    | Operation Status B          | 0x0        | M             | ~            | KEYIN      | RSVD   | RSVD            | CB                   | SLP          | SLP           | RSVD     | INIT  | SLE      | XL   | CAL                        | CAL                   | RSVD    | AUTH         | LED     | SDM      | -    | -               |           | ~ |
| ≦ -100 <mark>-</mark> 1000 ≦ |                    | Temp Range                  | 0x08       | M             | M            |            |        |                 |                      |              |               |          |       | RSVD     | RSVE | RSVE                       | OT                    | HT      | ST           | LT      | UT       | -    | Log Panel       | Clearly   |   |
| E-2000 E                     |                    | Charging Status             | 0x02       |               | N I          | MDO        | ED) (2 | EDVA            | DOVD                 | DOVO         | FOOM          | 00       | DECT  | VCT      | RSVL | 50                         | IN                    | RSVD    | RSVD         | FCHG    | PC       | -    |                 | Clear L   | y |
| × 0 ×                        |                    | Gauging Status              | 0x44       |               |              | VDQ        | EDV2   | EDVI            | RSVD                 | RSVD         | FULX          | UC       | REST  | CF       | DSG  | EDV                        | BAL                   | DOVD    | ID DC        | FC      | FD       |      | Transaction Log |           |   |
|                              |                    | Manufacturing Sta           | 0x0        |               |              | CAL        | LI     | CB              | AFE                  | RSVD         | RSVD          | LED      | SAF   | BBR      | PF_  | LF_                        | FEI                   | RSVD    | DS           | CH      | PC       | -    | Namo Cmd R      | ocult Roa | П |
|                              |                    | Safety Status A P           | 0x0        |               | 12           | RSVD       | OCDL   | OTF             | AFE                  |              | UTC           | OTD      | OTC   | AS       | AS   | AOL                        | AOLD                  | OCD     | 000          | COV     | CUV      | -    | runne cind it   | court Nea |   |
|                              |                    | Safety Alort C+D            | 0x0        | R             | 2            | DS//D      | DEVIC  | DSVD            | DSV/D                | DEVID        | DSV/D         | DSV/D    | DEVID | PSVD     | DSVE |                            | OC                    | CTOS    | PSVD         | PTOS    | DSV/D    |      |                 |           | _ |
|                              |                    | Safety Status C+D           | 0x0        | R             | R            | RSVD       | RSVL   | RSVD            | RSVD                 | RSVD         | RSVD          | RSVD     | RSVD  | RSVD     | RSVE |                            | 00                    | RSVD    | CTO          | RSVD    | PTO      |      |                 |           |   |
|                              |                    | PF Alort A+B                | 0x0        | R             | 1            | SOTE       | TS3    | TS2             | TS1                  | AFE          | AFE           | AFEC     | AFER  | DEE      | CEE  | VIMR                       | SOT                   | SO      | SO           | RSVD    | RSVD     |      |                 |           |   |
|                              |                    | PE Status A+B               | 0x0        | R             | R            | SOTE       | TS3    | TS2             | TS1                  | AFE          | AFE           | AFEC     | AFER  | DEE      | CEE  | VIMP                       | SOT                   | 50      | 50           | SOV     | SUV      | ~    |                 |           |   |

## Figure 1. Battery Management Studio (bqSTUDIO) Graphical User Interface

All documentation, including further application notes, specific to the bq769x0 device, software, samples, and EVM hardware is available through www.ti.com.

## 2 Basic Configuration

The default data flash configuration of the bq78350-R1 includes all required configurations for the bq769x0 companion AFE. Upon power up of the bq78350-R1, the bq78350-R1 device will configure the bq769x0 device based on the required configuration settings. The default data flash settings are available for reference in the *bq78350-R1 Technical Reference Manual* and are visible on the bqSTUDIO software 'Data Memory' screen. On the 'Data Memory' screen, click 'Read All' for the software to read all data flash values from the device.

The default state of the bq78350-R1 is for the FETs, SAFE pin activation, and nearly all input and output features to be OFF. Enable features and capabilities, if needed, through various data flash and *ManufacturingAccess()* commands, which are detailed in the *bq78350-R1 Technical Reference Manual* (SLUUBD3).

# 2.1 Cell Connectivity

The key default configuration is the number of series cells that the bq78350-R1 is configured, which is a 3-series cell. This default value is set in *AFE CELL MAP* (Figure 2).

| x   |        |         |         | AFE Cell Map |         |         |         |        |
|-----|--------|---------|---------|--------------|---------|---------|---------|--------|
|     | Bit 7  | Bit 6   | Bit 5   | Bit 4        | Bit 3   | Bit 2   | Bit 1   | Bit 0  |
| MSB | RSVD   | CELL_15 | CELL_14 | CELL_13      | CELL_12 | CELL_11 | CELL_10 | CELL_9 |
| LSB | CELL_8 | CELL_7  | CELL_6  | CELL_5       | CELL_4  | CELL_3  | CELL_2  | CELL_1 |

Figure 2. AFE Cell Map

The AFE CELL MAP register indicates which VCx inputs to the bq769x0 AFE have cells connected, but is NOT programmed with the number of cells . Each bit refers to a VCx, where bit 0 = VC1, bit 1 = VC2, and so forth. Bit 15 should always be 0. The sum of the '1s' in the register is the number of series cells.

An additional requirement of the bq769x0 family of AFEs is to have at least three cells of each five cells connected to ensure the device operates correctly. A few example AFE CELL MAP Register configurations are in Table 1.

| SERIES |           |    |    |    |    |    | AF | E CELL I | IAP REG | ISTER |   |   |   |   |   |   |   |
|--------|-----------|----|----|----|----|----|----|----------|---------|-------|---|---|---|---|---|---|---|
| CELLS  | Hex Value | 15 | 14 | 13 | 12 | 11 | 10 | 9        | 8       | 7     | 6 | 5 | 4 | 3 | 2 | 1 | 0 |
| 3      | 0x0013    | 0  | 0  | 0  | 0  | 0  | 0  | 0        | 0       | 0     | 0 | 0 | 1 | 0 | 0 | 1 | 1 |
| 5      | 0x001f    | 0  | 0  | 0  | 0  | 0  | 0  | 0        | 0       | 0     | 0 | 0 | 1 | 1 | 1 | 1 | 1 |
| 7      | 0x0277    | 0  | 0  | 0  | 0  | 0  | 0  | 1        | 0       | 0     | 1 | 1 | 1 | 0 | 1 | 1 | 1 |
| 12     | 0x5ef7    | 0  | 1  | 0  | 1  | 1  | 1  | 1        | 0       | 1     | 1 | 1 | 1 | 0 | 1 | 1 | 1 |

Table 1. AFE Cell Map Register

**NOTE:** When setting the *AFE CELL MAP*, this must correspond to the connectivity of the cells. Otherwise, the device may detect a *Safety Over Voltage [SOV]* or *Safety Under Voltage [SUV]* fault and enter Permanent Failure Mode (and blow a fuse, if enabled) on a cell that does not have a *Cell Over Voltage [COV]* or *Cell Under Voltage [CUV]* 1<sup>st</sup>-level detection enabled. This is because HW detects SOV or SUV and FW controls the COV or CUV and uses the AFE Cell Map to determine which cell data to monitor.

# 2.2 Measurement System

# 2.2.1 CellVoltage() and Battery Voltage() Data

Once the bq78350-R1 configures the bq769x0 AFE for the correct cell connections, the bq78350-R1 reads cell-voltage measurement data at 1-s intervals from the bq769x0 AFE using the *CellVoltage1()..CellVoltage15()* commands. The stack series connection is the basis for the reported *CellVoltage1()..CellVoltage15()* data and not the AFE CELL MAP register bit locations. For example: In the 12 s example above, *CellVoltage11()* is the top cell in the stack, even though its connection is to VC14. The bqSTUDIO software tool always shows *CellVoltage1()* through *CellVoltage15()*. Unused cells report '0' data and also log the data in the same way, if logging is used.

The update period is configurable in SLEEP Mode. Extending the update period can help reduce overall power consumption in this mode. Take care to understand that extending *Sleep: Voltage Time* means that *CellVoltage1()...CellVoltage15()* data-based decisions occur at the same rate. The default rate is 5 s.

The *Voltage()* command is a simple sum of the *CellVoltage1()...CellVoltage15()* data of those cells with connections indicated in AFE CELL MAP.

Each *CellVoltage1()..CellVoltage15()* can be calibrated with an additional offset value, if needed. The bqSTUDIO 'Calibration bq78350-R1' tab can perform this calibration. Details of the procedure are in the *bq78350-R1 Technical Reference Manual* (SLUUBD3).

Basic Configuration

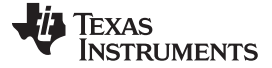

Basic Configuration

www.ti.com

#### 2.2.2 Current() and AverageCurrent() Data

The bq78350-R1 device reads coulomb count data from the bq769x0 AFE every 250 ms. The *Current()* data updates with the average of the previous four 250-ms internal readings during normal operating mode using a 1-s interval. *AverageCurrent()* is an IIR filter of the *Current()* data with a maximum 14.5-s time period.

The update period is configurable in Sleep Mode. Extending this update period can help reduce overall power consumption in this mode. Care should be taken to understand that extending *Sleep: Current Time* means that decisions based on *Current()* data occur at the same rate, default rate is 20 s.

*Current()* uses coulomb count data and gas-gauging uses it for coulomb counting. Accuracy in *Current()* data is important for gas gauging accuracy. The sense resistor selection has a very strong influence over this accuracy. Take care to ensure the component selection and PCB layout allow for the accuracy required. See *Sense Resistor Selection* in Section 2.3.1 for more details.

Each bq769x0 AFE is factory calibrated. Additionally, the *Current()* data calibration can be for both Offset and Gain, if needed. Use the bqSTUDIO 'Calibration bq78350-R1' tab to perform this calibration. See the *bq78350-R1 Technical Reference Manual* (SLUUBD3) for calibration procedure details.

## 2.2.3 Temperature() Data

The bq78350 reads the temperature-sensor (TS) voltage data from the bq769x0 AFE at the same rate as the cell voltage data. The default configuration uses the external TS input(s) for the temperature data. This data is converted to a temperature reading with the default thermistor, which is currently the Semitec 103AT (10k@25°C).

Depending on the AFE in use, there are a number of different sensors available. For the bq76920, there is one; the bq76930, there are two; and the bq76940, there are three. However, it is not necessary to use all available sensors. For example: it is possible to use only one sensor with the bq76940, if desired.

Configuration for the source of the temperature data and the specific temperature sensors to use is set in **Settings: Configuration: Temperature Enable**. When selecting whether to use Internal or External temperature sensors, it is for all available sensors. A mix of internal and external sensors is not possible.

When more than one temperature sensor is available, there is an option of using the maximum or average value of the enabled sensors. This option is set in **DA** Configuration [CTEMP].

When the sensor takes each new reading, it filters simply with respect to the previous reading. The filter algorithm is as follows:

Temperature() = Old Value  $\times$  (145 / 256) + New Value  $\times$  (256 - 145) / 256)

Each temperature sensor used in creating *Temperature()* can be calibrated with an additional offset value, if needed. Use the bqSTUDIO 'Calibration bq78350-R1' tab to perform this calibration. The detailed procedure is in the *bq78350-R1 Technical Reference Manual* (SLUUBD3).

If a different negative temperature coefficient (NTC) is used, then update the *Calibration: Cell Temperature Model*.

| Cell Temperature Model |        |
|------------------------|--------|
| Coeff a1               | -11130 |
| Coeff a2               | 19142  |
| Coeff a3               | -19262 |
| Coeff a4               | 28203  |
| Coeff a5               | 892    |
| Coeff b1               | 328    |
| Coeff b2               | -605   |
| Coeff b3               | -2443  |
| Coeff b4               | 4696   |
| Rc0                    | 11703  |
| Adc0                   | 11703  |

#### Figure 3. Cell Temperature Model

Use the 'bq78350 family Thermistor Coef Calculator.xlsx' (SLUC568) to determine the new correct coefficients. Do not change *Rc0* and *Adc0* from the default values.

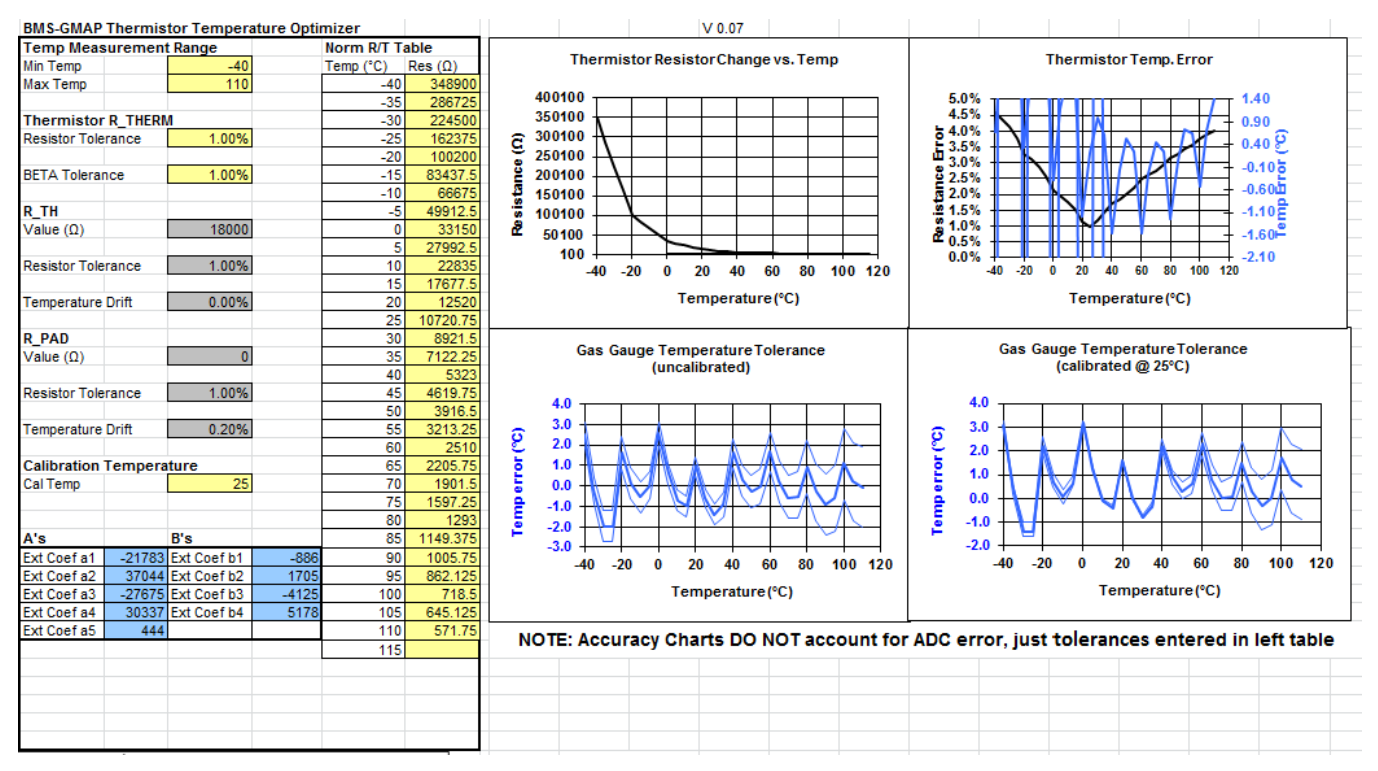

Figure 4. bq78350 Family Thermistor Coefficient Calculator

# 2.2.4 Changing Data Format to Support Large Format Batteries

The normal range of *Voltage()* is 0 to 65535 mV, but for battery voltages greater than this value the VSCALE option in *SpecificationInfo()* needs to be set to 0x1. This essentially changes the units of the reported value to 10 mV. For example: for a battery voltage of 67500 mV (4500 mV x 15 series cells) and VSCALE = 0x1 then Voltage() data will be 6750 (decimal).

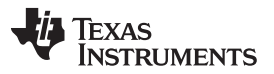

#### **Basic Configuration**

The normal range of Current() is -32767 to 32768 mA but for charge, or most likely, discharge currents greater than this value the IPSCALE option in *SpecificationInfo()* needs to be set to 0x1 or 0x2. This essentially changes the units of the reported value to 10 mA or 100 mA, respectively. For example: for a load current of 100 A (100000 mA) and IPSCALE = 0x01 then *Current()* and *AverageCurrent()* data will be 1000 (decimal). The IPSCALE feature is only supported on the bq78350-R2. The bq78350-R2 is a firmware update version of the bq78350-R1 device with additional functionality and features. To use the bq78350-R2 device, customers must order the catalog bq78350-R1 device and program the device with the TI-provided bq78350-R2 firmware. More information on the bq78350-R2 is available at http://www.ti.com/tool/BQ78350-R2-DEVICE-FW.

Take care to ensure that power-related (*BatteryMode()* [*CapM*] = 1) data is scaled within bounds. Reported power values are a sum of *Voltage()* x *Current()*, so can extend beyond the reportable value easily.

Some examples, of the settings that affect the scaling in large format batteries, are in Table 2.

| IPSCALE | VSCALE | САРМ | DESIGNCAPACITY()<br>UNITS (ENTER VALUE) | REMAININGCAPACITY()<br>UNITS (SYSTEM PRESENTS) |
|---------|--------|------|-----------------------------------------|------------------------------------------------|
| 0       | 0      | 0    | mAh                                     | mAh                                            |
| 0       | 0      | 1    | 10mWh                                   | 10mWh                                          |
| 0       | 1      | 0    | mAh                                     | mAh                                            |
| 0       | 1      | 1    | 100mWh                                  | 100mWh                                         |
| 1       | 0      | 0    | 10mAh                                   | 10mAh                                          |
| 1       | 0      | 1    | 100mWh                                  | 100mWh                                         |
| 1       | 1      | 0    | 10mAh                                   | 10mAh                                          |
| 1       | 1      | 1    | 1Wh                                     | 1Wh                                            |

#### **Table 2. Scaling Example Values**

# 2.3 Gas Gauging

# **Determining Chem ID**

The bq78350 default configuration supports a 4400-mAh LiCoO2 battery with a chemical ID of 1210. This is a generic setting that allows for some evaluation. The initial capacity and state of charge of the battery pack at reset are estimated using the open-circuit voltage (OCV) characteristics of the programmed chemical ID. For accurate gas gauging, the Chemical ID should be updated.

To determine ChemID for a given battery, do the following:

- a. Look up the cell/pack in the TI database to see if there is an existing ChemID already available. To
  do this, use the bqStudio Chemistry tab with the latest chemistry plugin
  (http://www.ti.com/lit/zip/sluc564) as shown in Figure 5. To more easily search the database outside of
  the bqStudio GUI, the Chem.ini file can also be opened with a text editor. This file is located in the
  bqStudio program directory: C:\ti\BatteryManagementStudio\chemistry\
- b. If an existing ChemID cannot be found, use the *Gauging Parameter Calculator Chemistry* matching tool (GPCCHEM) to submit logs and to get a closely matched ChemID. For more details, see the *Simple Guide to Chemical ID Selection Tool (GPC) Application Note*, SLVA725.

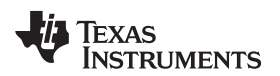

| hemistry Programming                                                                                                    |                                                                                                    |                                                            |                                     |  |
|----------------------------------------------------------------------------------------------------|----------------------------------------------------------------------------------------------------|------------------------------------------------------------|-------------------------------------|--|
| rogram Battery Chemistry                                                                                                    |                                                                                                    |                                                            |                                     |  |
| Most Li-ion cells use LiCoO2 cathode and gr<br>This tool allows the fuel gauge to be set up f<br>Jse this tool to load settings for any alternat | aphitized carbon anode, which is supported by the default firmware in the Imp<br>or various alternate battery chemistries.<br>e chemistry if your cell manufacturer indicates that their cells use a different ch | edance track fuel gauges.<br>emistry than LiCoO2 cathode a | ind graphite anode.                 |  |
| Manufacturer                                                                                                    | Model                                                                                                    | Chemistry ID                                               | Description                         |  |
| 360FLY                                                                                                    | PR-693231 (815mAh)                                                                                                    | 1318                                                       | LiCoO2/carbon 11                    |  |
| 🕄 60C)                                                                                                    |                                                                                                    | 1984                                                       | LiMn2O4 (Co,Ni)/carbon, 4.4V        |  |
| 🗟 A&TB                                                                                                    | LGR18650OU                                                                                                    | 0100                                                       | LiCoO2/graphitized carbon (default) |  |
| 💀 A01                                                                                                    | ALPBA002 (3430mAh)                                                                                                    | 0207                                                       | NiCoMn/carbon 2                     |  |
| A123                                                                                                    | APR18650M1 (1100 mAh)                                                                                                    | 0404                                                       | LiFePO4/carbon                      |  |
| A123                                                                                                    | 26650M1B (2500mAh)                                                                                                    | 0434                                                       | LiFePO4/carbon                      |  |
| A123                                                                                                    | ANR26650M1-B (2500mAh)                                                                                                    | 0440                                                       | LiFePO4/carbon                      |  |
| A123                                                                                                    | ANR26650M1-B Consult TI before use (2500mAh)                                                                                                    | 0453                                                       | LiFePO4/carbon                      |  |
| A123 Systems                                                                                                    | 26650A                                                                                                    | 0400                                                       | LiFePO4/carbon                      |  |
| A123Systems                                                                                                    | ANR26650M1-B (2500mAh)                                                                                                    | 0465                                                       | LiEePO4/carbon                      |  |
| A123Systems                                                                                                    | A123 Pack (2000mAh)                                                                                                    | 6105                                                       | NiMH                                |  |
| A123Systems                                                                                                    | A123 (2000mAb)                                                                                                    | 6111                                                       | NiMH                                |  |
| AA Portable Power                                                                                                    | LEP-18650-1500 (1500 mAb)                                                                                                    | 0439                                                       | LiFePO4/carbon                      |  |
| AAPortable                                                                                                    | 26650 (3300mAh)                                                                                                    | 0451                                                       | LiEePO4/carbon                      |  |
|                                                                                                    | 8790160 (10000mAb)                                                                                                    | 0456                                                       | LiFePO4/carbon                      |  |
|                                                                                                    | 62D12000 InVicta (12000mAh)                                                                                                    | 6116                                                       | NiMH                                |  |
| a ABS                                                                                                    | BPI-50(5500 InVista (5500mAb)                                                                                                    | 6117                                                       | NiMH                                |  |
|                                                                                                    | ECEV(1260 (60Ab)                                                                                                    | 0807                                                       | Lead Acid                           |  |
| Advanced Electronics Energy                                                                                                    | AF18650C-26 (2600mAb)                                                                                                    | 2151                                                       | NiCoMp/carbon                       |  |
|                                                                                                    | AE100306 20 (200011AII)                                                                                                    | 0131                                                       | LiCoO2/carbon 4                     |  |
| A Feberary                                                                                                    | AE582606DM1HR (2150 mAb)                                                                                                    | 0222                                                       | RSS LiNiO2 with Co. Mn doning       |  |
|                                                                                                    | 20580-3NK08 (16500mAb)                                                                                                    | 1554                                                       | LiCoO2/carbon 11                    |  |
| ALSC ALSC                                                                                                    | 29509 (10500mAn)                                                                                                    | 1561                                                       | LiCe02/carbon 11                    |  |
| AESC                                                                                                    | ModuleHC3 (120Ab)                                                                                                    | 1785                                                       | LiMp204 (Co Ni)/carbon 4.4V         |  |
| ALSC                                                                                                    | TD2000-15DL (2000mAb)                                                                                                    | 0100                                                       | LiCoO2/carbon 11                    |  |
|                                                                                                    | TP2000-15FE (200011AII)                                                                                                    | 0210                                                       | NiCoMp/carbon                       |  |
|                                                                                                    | 2872C8 (5100mAb)                                                                                                    | 1325                                                       | LiCoO2/carbon 11                    |  |
|                                                                                                    | 722202 (2000mAll)                                                                                                    | 1262                                                       | LiCoO2/carbon 11                    |  |
|                                                                                                    | 25252 (500011A)<br>856260 (4750m/b)                                                                                                    | 2626                                                       | LiMn204 (Co Ni)/corbon 4 25V        |  |
|                                                                                                    | 045062 (2200 mAh)                                                                                                    | 1254                                                       | LiNiCoMpO2/SGopNo1_4_2V             |  |
|                                                                                                    | 045002 (2500 MAR)                                                                                                    | 2047                                                       | NiCoMe (asther                      |  |
|                                                                                                    | 26700EE (2200mAh)                                                                                                    | 0/11                                                       | LiEoDO4/carbon                      |  |
| Alees                                                                                                    | 2070012 (3000mAh)                                                                                                    | 0412                                                       | LiFeDO4/carbon                      |  |
| Alium                                                                                                    | A27/0102 (15000mAh)                                                                                                    | 1950                                                       | LiMn2O4 (Co Ni)/carbon 4 251/       |  |
| and Annum                                                                                                    | ABD00000 (S000MAN)                                                                                                    | 0204                                                       | Livinz04 (Co,NI)/Carbon, 4.55V      |  |
| an Amita                                                                                                    | LPC //020300                                                                                                    | 0204                                                       | NiCoMe (sation                      |  |
| an Annita                                                                                                    | LPC3099150L (3120 mAn)                                                                                                    | 0204                                                       | NiCoMe (setter 4.2)                 |  |
| Amina Amina                                                                                                    | 45057 (2200 mAn)                                                                                                    | 0304                                                       | NiCoMe (action, 4.2V                |  |
| and Amphus                                                                                                    | 42027 (2300MAN)                                                                                                    | 2040                                                       |                                     |  |
| and Anschergy                                                                                                    | VHI-D-0AH (0000MAH)                                                                                                    | 0110                                                       |                                     |  |

Program selected chemistry Program from GPCRB file...

#### Figure 5. Chemistry Selection in bqStudio

#### **Setting Design Capacity**

The default maximum chemical capacity of the battery is 4400 mAh. **Design Capacity** should be set based on the battery pack specification. Design Capacity is set in both mAh and cWh. The [CapM] setting in BatteryMode() determines which units are used to report data for capacity parameters. It is recommended to initialize **Learned Full Charge Capacity** to the same value as Design Capacity mAh. This will improve the accuracy after a reset until a learning cycle has completed to update the Full Charge Capacity.

#### Setting the CEDV Gauging Parameters

Setting the *[EDV\_CMP]* bit to '1' in *CEDV Gauging Configuration* puts the gauge in CEDV mode. This selection will compensate both temperature and load. The Compensated End-of-Discharge (CEDV) gas gauging algorithm requires seven coefficients to enable accurate gas gauging. The default values are generic for Li-CoO2 chemistry, but these coefficients should be recalculated and updated based on the battery. The CEDV coefficients ensure gauge accuracy over temperature and current load. The procedure to gather the required data and generate the coefficients can be found at http://www.ti.com/tool/GPCCEDV.

The GPC tool requires six data log files of a continuous discharge (3 different temperatures and 2 different discharge rates). The logs should contain columns for time (in seconds elapsed), voltage (in mV), current (in mA where discharge current is negative), and cell temperature (in degrees C). Data files should be stored in csv format.

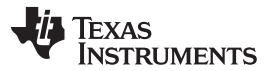

#### **Basic Configuration**

www.ti.com

A GPC Packager tool is available in bqStudio to package the log file to prepare it for upload to the GPCCEDV tool. The GPC Packager tool expects the data files to have a .log file extension, so renaming the .csv files to .log is necessary. Once the .zip file is generated by the GPD Packager, it can be uploaded to the GPCCEDV online tool. After a few minutes, the results containing the report with the recommended CEDV parameters will be sent by email.

There are seven CEDV parameters in the report that should be programmed into the bq78350 Data Memory:

- EMF (EMF)
- EDVC0 (C0)
- EDVC1 (C1)
- EDVR1 (R1)
- EDVR0 (R0)
- EDVT0 (T0)
- EDVTC (TC)

🚳 Registers <u>]</u> GPCPackager 🛛

| epare required data to send    | to GPC website.                                    |                                                                                                    |                  |              |
|--------------------------------|----------------------------------------------------|----------------------------------------------------------------------------------------------------|------------------|--------------|
| Active Gauge Parameter Ca      | alculator Package Process                          | )                                                                                                    |                  |              |
| Gauge Parameter Calculator (   | Overview                                           |                                                                                                    |                  |              |
| GPC Packager Help              |                                                    |                                                                                                    |                  |              |
| CEDV Technical Reference       |                                                    |                                                                                                    |                  |              |
| GPC Packager Log File Rules    |                                                    |                                                                                                    |                  |              |
| File Information               |                                                    |                                                                                                    |                  |              |
| Log File of 0 degree C dischar | rge data taken at Average Max discharge rate       | C:\Temp\GPC\lowtemp_high                                                                                                    | rate.log         | Browse       |
| Log File of 25 degree C discha | arge data taken at Average Max discharge rate      | C:\Temp\GPC\roomtemp_hig                                                                                                    | ghrate.log       | Browse       |
| Log File of 40 degree C discha | arge data taken at Average Max discharge rate      | C:\Temp\GPC\hightemp_hightemp_ | hrate.log        | Browse       |
| Log File of 0 degree C dischar | rge data taken at Half of Average Max discharge ra | te C:\Temp\GPC\lowtemp_lowr                                                                                                    | ate.log          | Browse       |
| Log File of 25 degree C discha | arge data taken at Half of Average Max discharge   | rate C:\Temp\GPC\roomtemp_lov                                                                                                    | vrate.log        | Browse       |
| Log File of 40 degree C discha | arge data taken at Half of Average Max discharge   | rate C:\Temp\GPC\hightemp_low                                                                                                    | rate.log         | Browse       |
| Output File Location           |                                                    | C:\Temp\GPC\Package                                                                                                    |                  | Browse       |
| Configuration                  | Loi                                                | id Files                                                                                                    |                  |              |
| Number Of Series Cells         | 1                                                  | Cell Termination Voltage in mVolts                                                                                                    | 3000             |              |
| SOC % where FCC learned        | 7                                                  | Top SOC % interval to fit                                                                                                    | 9                |              |
| Bottom SOC % interval to fit   | 3                                                  | Chemistry Type                                                                                                    | Lithium cobalt o | xide(LiCoO2) |
| Column Mapping                 |                                                    |                                                                                                    |                  |              |
|                                | Log File Column Mappi                              | ıg                                                                                                    |                  |              |
| Cell voltage column Voltag     | ge 🔹 Current                                       | Column Current                                                                                                    | •                |              |

Generate Package

▼ Elapsed Time Column ElapsedTime

Figure 6. bqStudio GPC Packager Tool

## EDV Gauging

Temperature Column Temperature

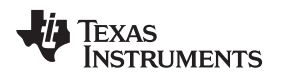

A simpler but less accurate way to set up the gas gauging feature is to use EDV gauging. Setting the *[EDV\_CMP]* bit to '0' in *CEDV Gauging Configuration* puts the gauge in EDV mode.

EDV mode uses fixed values for EDV1 and EDV2 that will not be compensated for temperature or current load. These values can be selected by one of the below approaches:

- Rough Estimation
  - i. Find the discharge curves for the cell from the manufacturer
  - ii. Pick the capacity at the rate you intend to discharge and the voltage where you intend to stop. This is the design capacity and the EDV0.
  - iii. Calculate 97% of the capacity and find the voltage on the curve. This is EDV1
  - iv. Calculate 93% of the capacity and find the voltage on the curve. This is EDV2
- Better Calculation
  - i. Set the battery in the normal operating conditions and let the temperature stabilize.
  - Charge the pack to full. Make sure overcharge protections and voltage protections are set to allow full range while learning the battery.
  - iii. Log discharge until you reach the "empty" voltage. If using average cell voltage gauging allow some margin for the CUV threshold in setup so you can reach empty.
  - iv. Calculate discharged capacity by adding the current x incremented time at each log point.
  - v. Select EDV0 voltage where the pack is "empty", either the manufacturer stated cutoff voltage or some selected value with margin
  - vi. Calculate 97% of the passed charge to the EDV0 point, find the corresponding voltage in the log. This is EDV1.
  - vii. Calculate 93% of the passed charge to the EDV0 point, find the corresponding voltage in the log. This is EDV2.

After EDV1 and EDV2 values are determined, load the values to Data Memory and run confirmation cycles as needed to verify performance.

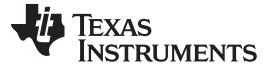

#### **Debugging Gauging Issues**

To diagnose an issue with gauging, it is helpful to set bqStudio to log the data RAM during the cycle every  $\sim$ 5–10 seconds. It is also advisable to auto-export the data flash on a less frequent basis (every  $\sim$ 1–10 minutes). This way, all of the information is collected to determine the point of failure.

Some key items to check:

- During the charge, ensure that the gauge detects the FULL CHARGE condition. This condition is indicated by the [FC] bit in the *BatteryStatus()* and *GaugingStatus()* registers. The gauge detects the full charge condition with three criteria:
  - Max(*CellVoltage1..15()*) is within *Charge Term Voltage* (default is 75 mV) of the *Fast Charging: Voltage* data flash parameter as defined in bqStudio.
  - Average battery current is below *Charge Term Taper Current*, as defined in bqStudio.
  - Battery current stays below this Charge Term Taper Current and above the Quit Current for two consecutive 40-s periods.

This means that the battery must be charging with a significant current below the **Charge Term Taper Current** for almost a minute. If the charger cuts off before or just after the current drops below the **Charge Term Taper Current**, indicated in bqStudio, then the gauge does not detect the "full" condition.

 If SOC jumps near the end of discharge, check the CEDV Gauging Configuration flash settings. The EDV\_CMP bit should be set to 1 to enable EDV Compensation (otherwise, the programmed fixed EDV settings are used). The EDV\_EXT\_CELL bit can also be set to 1 to use the average cell voltage instead of the minimum cell voltage for EDV detection.

The voltage used for CEDV is a single-cell based reference, which can either use the *CellVoltage1()...CellVoltage15()* data or the *ExtAveCellVoltage()* data. To provide the best accuracy across a wide operating temperature range, use the default *ExtAveCellVoltage()*. Take care to reduce the errors in this external circuit by using low tolerance and low-temperature drift components. The key components in this circuit Q8, R47, and R48 are shown in Figure 7.

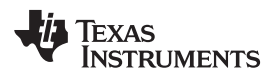

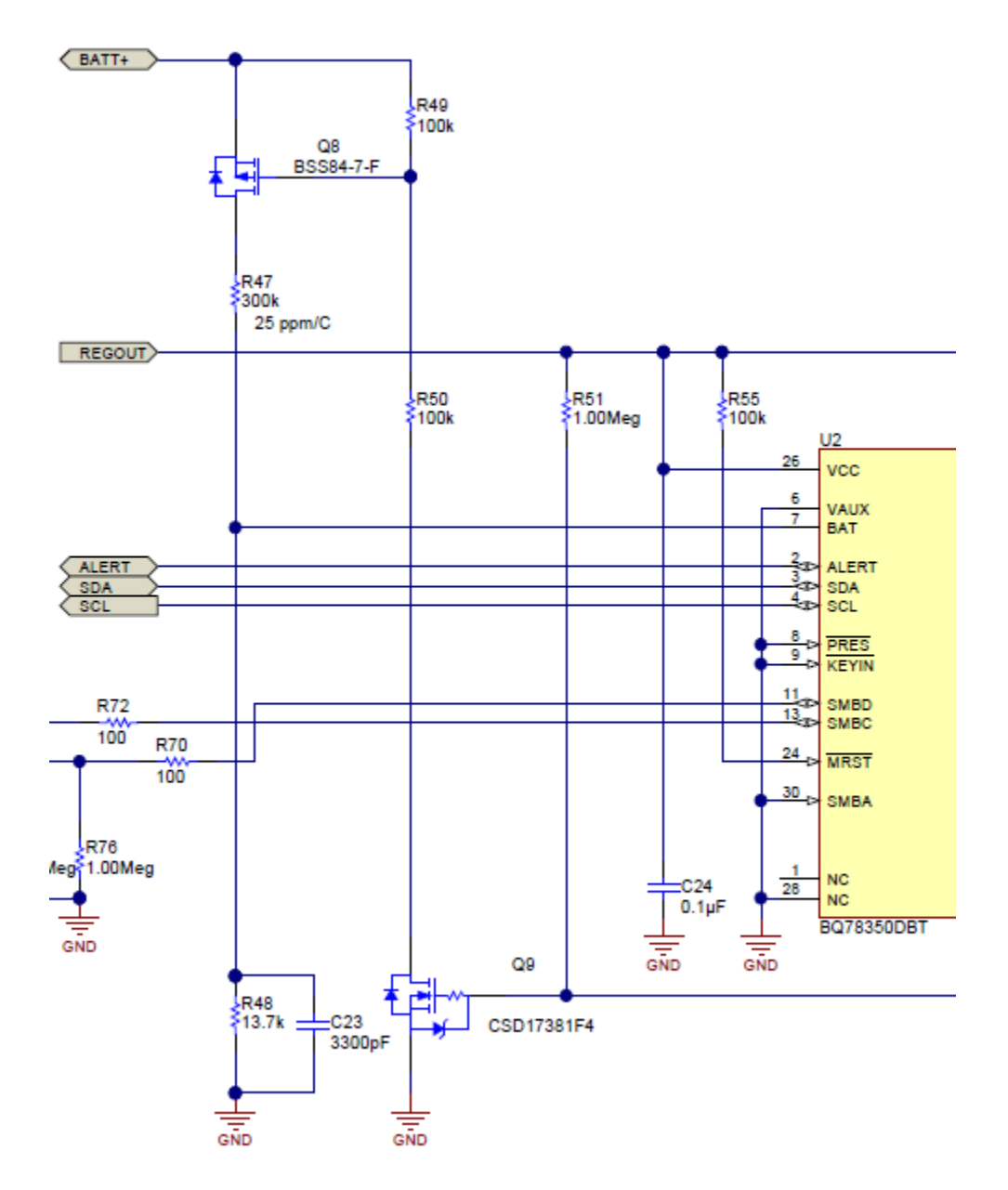

Figure 7. Key Components

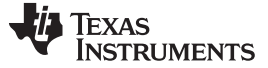

**Basic Features** 

#### 2.3.1 Sense Resistor Selection

The aim of the sense resistor selection is to use the widest input-voltage range for the analog-to-digital converter (ADC) as possible with the lowest error across the application operating temperature. The sense resistor size selection should also consider the over current and short circuit protection detection settings of the bq769x0 AFE.

To maximize accuracy, calculate the sense resistor value using the following formula:

$$\begin{split} & \text{RSNS}_{(\text{min})} = V_{\text{SRP}} - V_{\text{SRN}} / I_{(\text{max})} \\ & \text{Where: } |V_{\text{SRP}} - V_{\text{SRN}}| < 200 \text{ mV} \\ & I_{(\text{max})} = \text{Maximum magnitude of charge of discharge current (transient or DC)} \end{split}$$

**NOTE:** RSNS<sub>(min)</sub> should include tolerance, temperature drift over the application temperature, and PCB layout tolerances when selecting the actual nominal resistor value. A temperature drift of 75 ppm, or better, is recommended for applications that vary in operating temperature.

When selecting the RSNS value, be aware that when selecting a small value, such as 1 m $\Omega$ , the resolution of the current measurement will be > 1mA. In the example of RSNS = 1 m $\Omega$ , the current LSB will be 8.44 mA.

## 3 Basic Features

This section describes the key settings that should be considered when changing the basic default data flash configurations.

## 3.1 Configuring the Protection

Configure the various protection features using the bqSTUDIO tool 'Protections' and 'Permanent Fail' section of the 'Data Memory' tab. Enable or disable each feature using the 'Settings' section of the 'Data Memory' tab, as needed.

To enable features, take care to ensure that the correct values are programmed based on the cell maximum ratings, system design parameters, and any applicable industry standards.

## 3.1.1 Using VAUX for Discharge Current Fault Recovery

If the battery circuit uses high-side protection FETs (requires external-circuitry such as the bq76200 for the bq769x0 AFE), then enable the *VAUXVoltage()* for use as part of the protection recovery for selected current faults. The default setup of the bq78350 and bq769x0 AFE EVM is for low-side FETs so the default for *VAUXVoltage()* is disabled.

When enabled, the intent is for the VAUX input to be a scaled-voltage measurement of the battery PACK node using a copy of the circuit used for the BAT input, except the top of the divider is connected to PACK (opposite side of the FETs from the BAT divider). If this voltage is higher than the battery voltage, then this voltage indicates a charger is present and is used for recovery.

# 3.2 Configuring the Charge Algorithm

The bq78350 can be used in conjunction with smart or dumb chargers, which means chargers that read or receive charge control data from the bq78350, or not.

## 3.2.1 Basic Configuration

The charge algorithm configuration (Figure 8) changes *ChargingVoltage()* and *ChargingCurrent()* based on voltage, current, and temperature data and can halt charging, if faults are detected. The charge algorithm can also trigger the LED display (see *LED Configuration [LEDCHG]*) to be enabled during charging and FET actions (see *FET Options [CHGFET]*) upon termination detection, if these features are enabled.

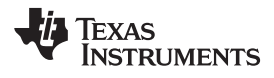

| 🕲 Registers 🗢 Data Men | Nory XX                         |       |      |                   |                  |                    |            |                     |  |
|------------------------|---------------------------------|-------|------|-------------------|------------------|--------------------|------------|---------------------|--|
| Data Memory            |                                 |       |      |                   | Filter/Search Au | to Export Hex Dump | Export     | ort 🕇 Write_All Ree |  |
| Read/Write Data Memor  | y Contents                      |       |      |                   |                  |                    |            |                     |  |
| Calibration            | Name                            | Value | Unit | Physical Start Ad | Data Length      | Row Number         | Row Offset | Native Units        |  |
|                        | Temperature Ranges              |       |      |                   |                  |                    |            |                     |  |
| Settings               | Charge Inhibit/Suspend Low Temp | 0     | degC | 0x4569            | 1                | 43                 | 6          | degC                |  |
| Destections            | Precharge Temp                  | 12    | degC | 0x456a            | 1                | 43                 | 10         | degC                |  |
| LIUCECHUNIS            | Charge Inhibit High Temp        | 45    | degC | 0x456b            | 1                | 43                 | 11         | degC                |  |
| Permanent Fail         | Charge Suspsend High Temp       | 55    | degC | 0x456c            | 1                | 43                 | 12         | degC                |  |
|                        | Hysteresis Temp                 | e     | degC | 0x456d            | 1                | 43                 | 13         | degC                |  |
| Charge Algorithm       | A Fast Charging                 |       |      |                   |                  |                    |            |                     |  |
| Erel Garaina           | Voltage                         | 4200  | ٨    | 0x456e            | 2                | 43                 | 14         | ٨                   |  |
| ruei oauging           | Current                         | 3000  | шA   | 0x4570            | 2                | 43                 | 16         | mA                  |  |
| Power                  | Pre-Charging                    |       |      |                   |                  |                    |            |                     |  |
|                        | Current                         | 100   | тA   | 0x4572            | 2                | 43                 | 18         | шA                  |  |
| PF Status              | Start Voltage                   | 2500  | ۸m   | 0x4574            | 2                | 43                 | 20         | ۸m                  |  |
| Diach Dave             | Recovery Voltage                | 2900  | ۸m   | 0x4576            | 2                | 43                 | 22         | ٨                   |  |
| DIGCK DOX              | Termination Config              |       |      |                   |                  |                    |            |                     |  |
| System Data            | Charge Term Taper Current       | 250   | т    | 0x4578            | 2                | 43                 | 24         | шA                  |  |
|                        | Charge Term Voltage             | 75    | ٨    | 0x457.c           | 2                | 43                 | 28         | ٨                   |  |
| SBS Configuration      | Cell Balancing Config           |       |      |                   |                  |                    |            |                     |  |
| I ED Crissiont         | Cell Balance Threshold          | 3900  | ۸m   | 0x4597            | 2                | 44                 | 23         | ٨                   |  |
| гси заррон             | Cell Balance Window             | 100   | ۸m   | 0x4599            | 2                | 44                 | 25         | ٨                   |  |
| Lifetimes              | Cell Balance Min                | 40    | ٨    | 0x459b            | 1                | 44                 | 27         | ٨                   |  |
|                        | Cell Balance Interval           | 20    | s    | 0x459c            | 1                | 44                 | 28         | s                   |  |
| GPIO                   |                                 |       |      |                   |                  |                    |            |                     |  |

Figure 8. Charge Algorithm Configuration

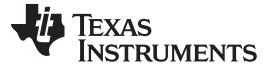

## 3.3 Configuring Display

The bq78350 is configured with a 5-Bar LED display by default with a variety of configurable options in 'LED Support' and 'Settings' in the 'Data Memory' tab (Figure 9).

The main settings to consider are the *LED Thresh 1..5* % values, which determine at what value of *RemainingStateofCharge()* (RSOC) the specific LED illuminates. When wanting to use less than five LEDs and where the extra LED pins are not used as configurable I/O (GPIO), program the *LED Thresh* value to 100% and tie the pin to VSS. When configuring less than five LEDs, the LEDs used MUST go from LED 1 up to the number required. For example: when a 3-LED display is needed, use LED1, LED2, and LED3. The display function will not operate correctly if LED1, LED2, and LED4 are used for a 3-LED display.

The *LED Delay Time* is the time between when the LEDs will turn ON, providing the effect of the 'ramp up' of the bar-graph. Once all the appropriate LEDs are ON, they will turn OFF all at once after the *LED Hold Time* completes.

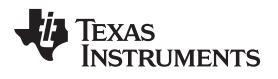

Figure 9. Display Configuration

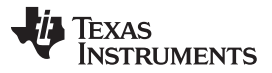

**Basic Features** 

The setting of *LED Flash Alarm* causes the display to flash when RSOC < than the programmed % and DISP activates the display. This is very similar to the *[LEDRCA]* feature, which causes the display to flash when *BatteryStatus()* [*RCA]* is set and the DISP activates the display (Figure 10).

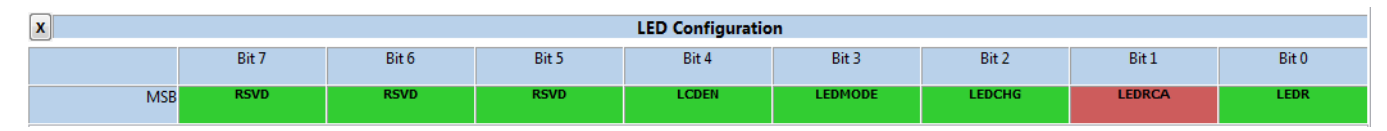

Figure 10. LED Configuration

Setting **[LEDR]** simulates the DISP pin function as soon as the device exits power-on-reset (POR). This is not commonly used, but can be useful for diagnostic purposes.

# 3.3.1 Configuring LCD Display

The same *LED Threshold* configuration information is used for the LCD display (*LED Configuration [LCDEN]* = 1), but all the other LED configuration settings are not used as the LCD is on permanently in Normal mode.

There is one extra configuration necessary for the LCD, the *LCD Refresh* rate. This data is something the LCD manufacturer can provide. This value has no affect if *[LCDEN]* = 0.

The electrical connections for the LCD are shown in the following schematic (Figure 11). Pay particular attention to LED1...LED5 and COM.

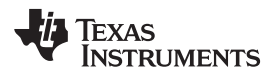

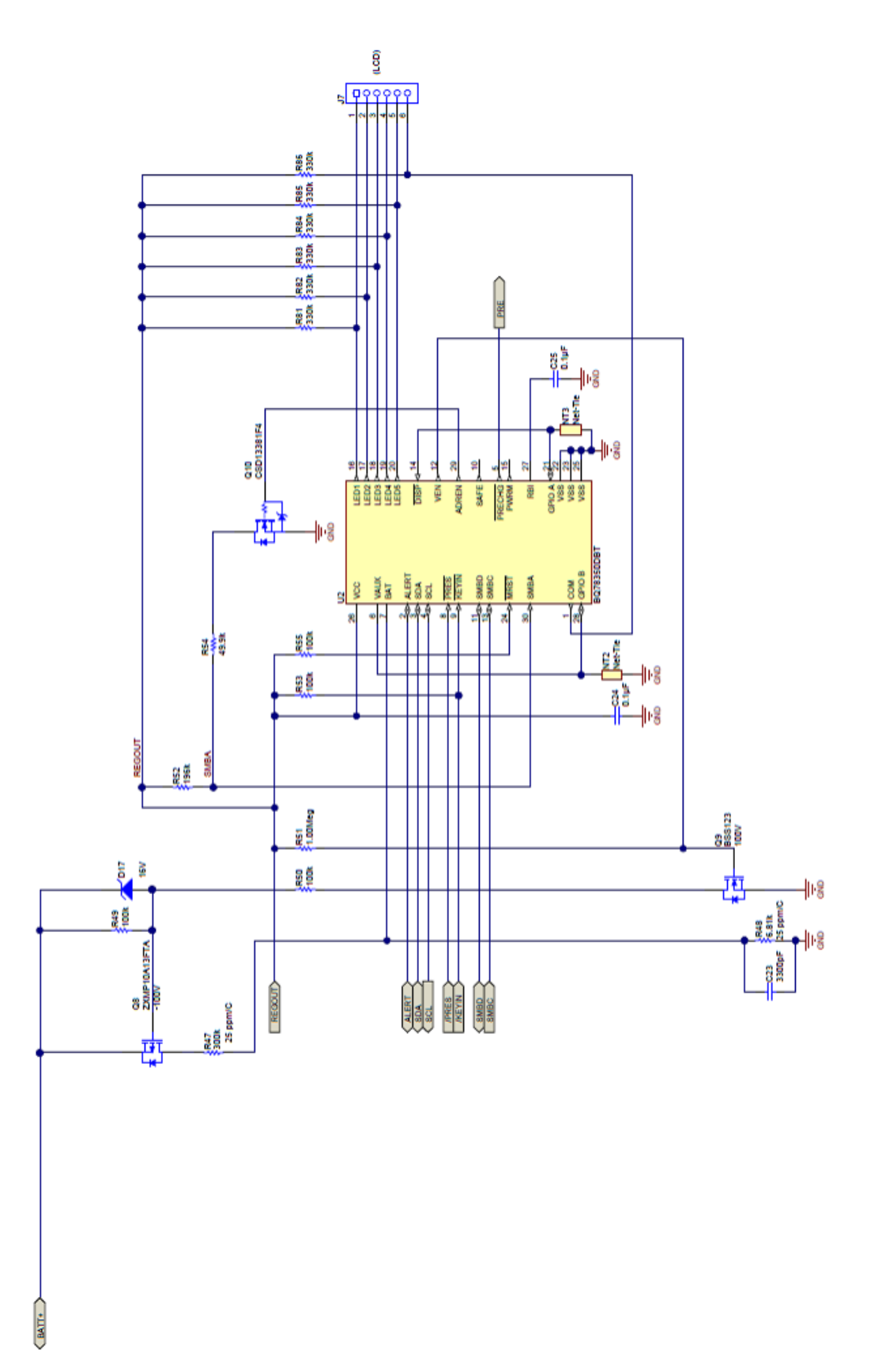

Figure 11. LCD Display Support

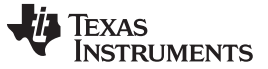

#### 4 Advanced Features

The bq78350 offers a variety of advanced features not required for basic operation, but which can enhance overall system capabilities.

## 4.1 How to Use Host GPIO Functions

There are seven pins that GPIO can use that can be controlled through the SMBus interface. Two of these pins are available always as GPIO and the LED Display feature shares five.

The configuration settings in data flash and the SMBus commands have each bit corresponding to a physical pin.

| BIT7   | BIT6   | BIT5 | BIT4 | BIT3 | BIT2 | BIT1 | BIT0 |
|--------|--------|------|------|------|------|------|------|
| GPIO B | GPIO A | LED5 | LED4 | LED3 | LED2 | LED1 | RSVD |

Set *GPIO Config* for the pins intended for use as GPIO. Remember, that pins used as LEDs must be continuous from LED1, LED2, LED3... and so forth, and cannot be LED1, LED3, LED4 while using LED2 as GPIO.

Set **GPIO Output Enable** for those pins declared as GPIO in **GPIO Config** as Inputs (0) or Outputs (1). Settings for pins not set in **GPIO Config** are ignored.

Set **GPIO** Output Default for those pins declared as outputs in **GPIO** Output Enable, which need to be set high upon a reset of the device. Settings for pins not set in **GPIO** Config are ignored.

Set **GPIO Type** to enable either a 3 mA current sink (0) or open drain (1) configuration for the pins enabled as outputs in **GPIO Output Enable**. Settings for pins not set in **GPIO Config** are ignored.

Once these configurations are set, then all pins declared as GPIO in **GPIO Config** can be read via *GPIOStatus()* [0x2c] and all pins enabled as outputs in **GPIO Output Enable** can be controlled via *GPIOControl()* [0x2d].

# 5 Preparing for Production

The bq78350 defaults have many features turned OFF to allow for a controlled evaluation and a controlled battery assembly process. However, many of these features can be set before creating a 'Golden File' for production programming.

The key items to ensure are correctly configured are:

- Chemical ID
- CEDV Coefficients
- Design Capacity and Learned Full Charge Capacity
- Temperature Model Coefficients
- Protection settings
- Charge algorithm settings
- Enable/disable advanced features

During battery production, several features may accumulate data that should be cleared so that the data that the device gathers is from the battery being in service and not influenced by the battery assembly and test process. These include:

- Cycle Count
- Lifetime data Reset
- Black Box Recorder Reset
- Permanent Fail Data Reset
- Mfg Status Init

During production the *FullChargeCapacity()* value will be initialized on power-up using the voltage curve which is based on the Chemical ID.

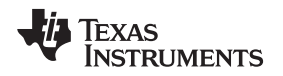

# 6 Troubleshooting Tips

# 6.1 Minimizing Leakage Current When Protection FETs are Off

During normal operation, the protection FETs are ON and the host system is powered by the battery. In this configuration, when the protection FETs turn OFF then the host system powers down. However, in systems where there is an alternative power supply for the host, when the battery protection FETs are turned OFF there is a leakage path between PACK+ and BAT- through the I/O connection between the pack and the system. This is commonly seen when the battery electronics are in development.

# 6.2 Gauging Error Tips

The gas gauging Compensated End of Discharge Voltage (CEDV) algorithm has many different sources of error, some are obvious and some are not. Listed are some of those sources and details on how to improve the performance.

## 6.2.1 Gauging Error at Extreme Temperatures

This could be related to several factors:

- 1. CEDV Coefficients are temperature related. If the normal operating temperature is low or high, it is best to calculate the CEDV coefficients with data in the expected use range. If the expected use range of temperature is wide, then there will be variation in gas gauging accuracy.
- 2. Sense resistor choice can affect coulomb counting at extreme temperatures. The parts per million (ppm) / °C rating of the sense resistor should be accounted for in the gas gauging error budget, a 75 ppm or better sense resistor is recommended for optimal accuracy.

## 6.2.2 Accuracy After Reset is Poor until a Learn Cycle

This source of error can be corrected easily by setting the *Learned Full Charge Capacity* value to one close to the real Design Capacity of the battery pack. If this value is over or under estimated, it can cause the initial values loaded into *RemainingCapacity()* to be inaccurate.

## 6.2.3 Avoiding System Shutdown When Gauging Error is Unavoidable

The reserve capacity feature is intended to allow for some capacity to remain in the battery, even after RemainingStateOfCharge() = 0%. This capacity can be used for a controlled shutdown after 0% has been reached or to offset any expected error in the RSOC() value.

# 6.3 Data Flash Changes are not Affecting Device Operation

After a data flash update has occurred, there are many settings that require the device to be reset (*ManufacturerAccess()* [0x0041]) before the device will use the new setting.

#### IMPORTANT NOTICE AND DISCLAIMER

TI PROVIDES TECHNICAL AND RELIABILITY DATA (INCLUDING DATASHEETS), DESIGN RESOURCES (INCLUDING REFERENCE DESIGNS), APPLICATION OR OTHER DESIGN ADVICE, WEB TOOLS, SAFETY INFORMATION, AND OTHER RESOURCES "AS IS" AND WITH ALL FAULTS, AND DISCLAIMS ALL WARRANTIES, EXPRESS AND IMPLIED, INCLUDING WITHOUT LIMITATION ANY IMPLIED WARRANTIES OF MERCHANTABILITY, FITNESS FOR A PARTICULAR PURPOSE OR NON-INFRINGEMENT OF THIRD PARTY INTELLECTUAL PROPERTY RIGHTS.

These resources are intended for skilled developers designing with TI products. You are solely responsible for (1) selecting the appropriate TI products for your application, (2) designing, validating and testing your application, and (3) ensuring your application meets applicable standards, and any other safety, security, or other requirements. These resources are subject to change without notice. TI grants you permission to use these resources only for development of an application that uses the TI products described in the resource. Other reproduction and display of these resources is prohibited. No license is granted to any other TI intellectual property right or to any third party intellectual property right. TI disclaims responsibility for, and you will fully indemnify TI and its representatives against, any claims, damages, costs, losses, and liabilities arising out of your use of these resources.

TI's products are provided subject to TI's Terms of Sale (www.ti.com/legal/termsofsale.html) or other applicable terms available either on ti.com or provided in conjunction with such TI products. TI's provision of these resources does not expand or otherwise alter TI's applicable warranties or warranty disclaimers for TI products.

Mailing Address: Texas Instruments, Post Office Box 655303, Dallas, Texas 75265 Copyright © 2018, Texas Instruments Incorporated